## How to setup High Speed Broadband for Malaysia (TM Unifi / Maxis fibre Home ) For DIR-850L.

**Step 1** Connect Your PC (Laptop) to the Router (Port 1,2,3,4 either one of them) using Network cable.

Step 2 Launch your IE (Internet explorer) and key in 192.168.0.1 in the address column and press Enter.

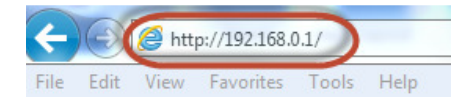

Step 3 Enter your Username: admin and no password (if it is default) click on Log In

| LOGIN                |                                        |
|----------------------|----------------------------------------|
| Log in to the router | User Name : Admin<br>Password : Log In |

Step 4 You will see a D-Link configuration page, click on Setup > Internet > Manual Internet Connection Setup.

| //                   | SETUP                                                                  | ADVANCED                                                | TOOLS                                                | STATUS                  |  |  |
|----------------------|------------------------------------------------------------------------|---------------------------------------------------------|------------------------------------------------------|-------------------------|--|--|
| INTERNET             | INTERNET CONNECTION                                                    |                                                         |                                                      |                         |  |  |
| WIRELESS<br>SETTINGS | There are two ways to                                                  | set up your Internet cor                                | nnection: you can use the                            | Web-based Internet      |  |  |
| NETWORK<br>SETTINGS  | Connection Setup Wizard, or you can manually configure the connection. |                                                         |                                                      |                         |  |  |
| STORAGE              |                                                                        |                                                         |                                                      |                         |  |  |
| IPV6                 | INTERNET CONNECT                                                       | TION SETUP WIZARD                                       | )                                                    |                         |  |  |
| MYDLINK SETTINGS     | If you would like to util<br>new D-Link Systems Ro                     | ize our easy to use Web-<br>outer to the Internet, clic | based Wizards to assist yo<br>k on the button below. | u in connecting your    |  |  |
|                      | Note: Before bunching<br>the Quick Installation G                      | these wizards, please m<br>uide included in the pack    | ake sure you have followe<br>age.                    | d all steps outlined in |  |  |
|                      | MANUAL INTERNET                                                        | CONNECTION OPTIC                                        | ons                                                  |                         |  |  |
|                      | If you would like to con<br>then click on the butto                    | nfigure the Internet setti<br>n below.                  | ngs of your new D-Link Sy                            | stems Router manually,  |  |  |
|                      |                                                                        | Manual Internet (                                       | Connection Setup                                     |                         |  |  |

Step 5 For My Internet Connection select Unifi-PPPoE (Username / Password)

| INTERNET CONNECTION TYPE      |                                        |  |  |
|-------------------------------|----------------------------------------|--|--|
| Choose the mode to be used by | the router to connect to the Internet. |  |  |
| My Internet Connection is     | Unifi-PPPoE (Username / Password)      |  |  |
| Disable NAT :                 |                                        |  |  |

## Step 6

Address Mode: Dynamic IP Username: Username provided by your ISP Password: Password provided by your ISP

| Address Mode           | Dynamic IP Static IP                     |
|------------------------|------------------------------------------|
| IP Address :           |                                          |
| Username :             | test1@unifi                              |
| Password :             |                                          |
| Verify Password :      |                                          |
| Service Name :         | (optional)                               |
| Reconnect Mode :       | Always                                   |
|                        | On demand                                |
| Maximum Idle Time :    | 5 (minutes, 0=infinite)                  |
| DNS Mode :             | Receive DNS from ISP  Enter DNS Manually |
| Primary DNS Server :   |                                          |
| Secondary DNS Server : | (optional)                               |
| MTU :                  | 1492                                     |
| MAC Address :          |                                          |

**Step 7** Under VLAN Bridge, please enter the internet VLAN ID and IPTV VLAN ID, please check with your ISP for your VLAN ID

For Malaysia

| TM Unifi         | ID No. | Maxis            | ID No. |
|------------------|--------|------------------|--------|
| Internet VLAN ID | 500    | Internet VLAN ID | 621    |
| IPTV VLAN ID     | 600    | IPTV VLAN ID     | 823    |

| VLAN BRIDGE                                  |                |
|----------------------------------------------|----------------|
| Internet VLan ID : 500<br>IPTV VLan ID : 600 |                |
| VoIP VLan ID: 400                            |                |
| Interface                                    | WAN Connection |
| LAN Port 1                                   | Internet 💌     |
| LAN Port 2                                   | Internet 💌     |
| LAN Port 3                                   | Internet 🔻     |
| LAN Port 4                                   | IPTV 🔻         |

Step 8 Click on Save setting to complete internet setup.

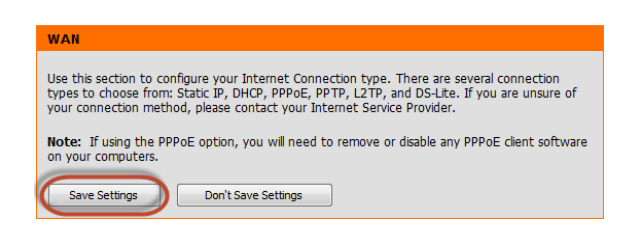